## Instruccions de configuració del Panel de Control de Java

A partir de Java 7 Update 51

Afegiu el domini **consum.cat** a la llista d'aplicacions Java identificades per tal que el programa "Pren el Control de la teva Economia" es pugui instal·lar/executar després de les peticions de dades de seguretat apropiades.

1) Heu d'accedir al Panel de Control de Java.

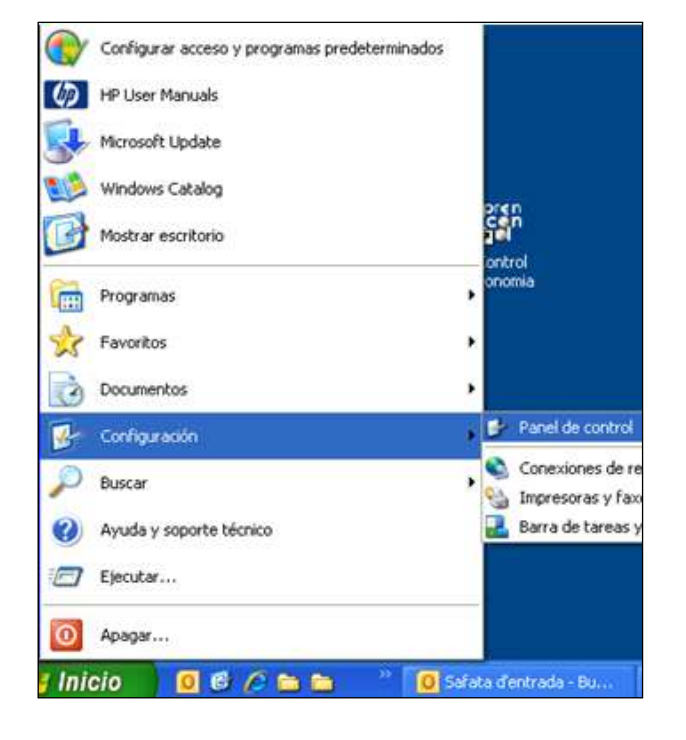

Inici / Configuració / Panel de Control

Inici / Configuració / Panel de Control / Java

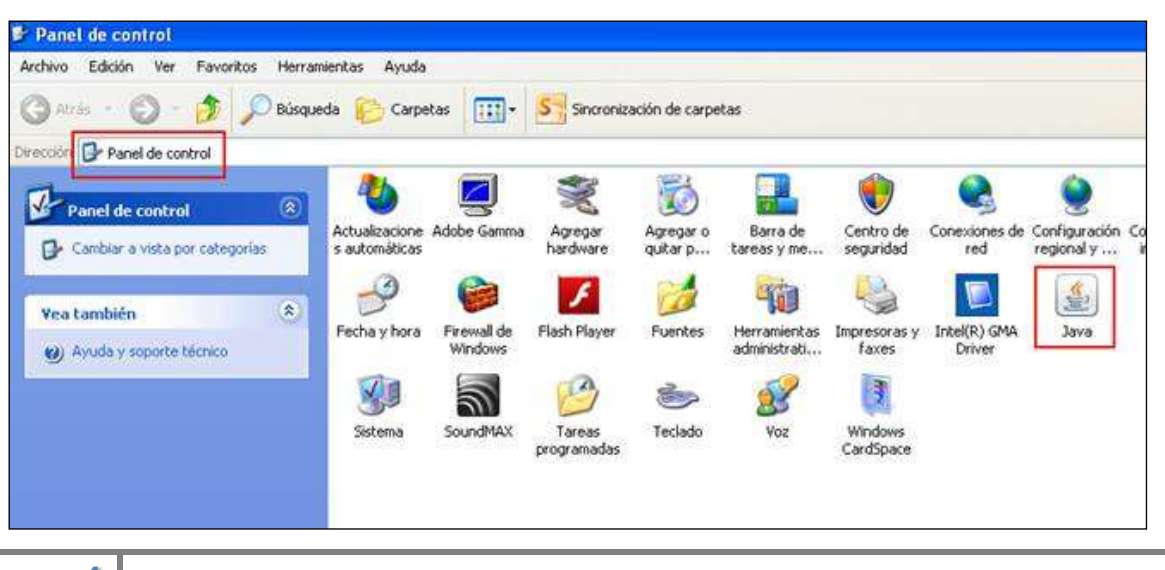

1

## Generalitat de Catalunya Agència Catalana del Consum

 Dins de l'opció de "Seguretat" a l'espai en blanc habilitat per "Editar llista de llocs" cal que inseriu"<u>http://www.consum.cat</u>" i accepteu, per tal que el domini consum.cat quedi afegit a la llista d'aplicacions Java identificades.

Panel de Control de Java 18 eneral Actualizar Java Seguridad Avanzado Activar el contenido Java en el explorador S Sincronizació Nivel de seguridad • May Alto Alta (minimo recomendado) Agregar hardware nma Meda Se podrán esercitar las aplicaciones Java identificadas con un certificado de una autoridad de certificación de confianza. Flash Player de a de excepciones de sitios Las aplicaciones inscadas desde los sitios que se enumeran a continuación se podrán ejecutar después de las peticiones de datos de seguridad apropiadas. A Editar leta de sitios... AX Tareas 100.47 programadas estaurar Peticiones de Datos de Seguridad 📄 Gestionar Certificados. Aceptar Cancelar Aplica http://www.consum.cat

Inici / Configuració / Panel de Control de Java / Seguretat